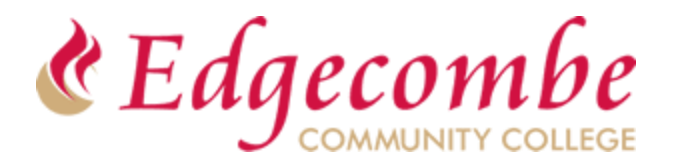

## Continuing Education Online Registration Getting Started

Edgecombe Community College is excited to provide our students the option to register/pay online for select Continuing Education Courses.

# *Note: If you are current Curriculum student desiring to register for a Continuing Education Class, please go to page 3 of this document for your registration instructions*

## To Register & Pay For Continuing Education Courses

- Click on the desired link from the course list provided on the <u>Continuing Education</u> <u>Online Registration</u> page.
- 2. Select the course you wish to register for by clicking on the <u>Select</u> button that corresponds with the desired course, then click on <u>Add Section</u>.
- 3. Now you will see a message similar to image below, click on

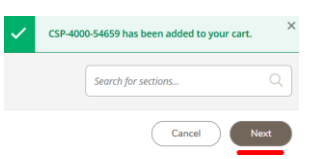

- 4. If you are taken to the *Register and Pay for Continuing Education Classes* page, then complete steps 4a & 4b, else go to step 5.
  - a. Populate all required fields (indicating with an \*)
    - i. Be sure to place an checkmark in the box and click on the **Submit button** as at bottom of page indicated in the image below:

Next

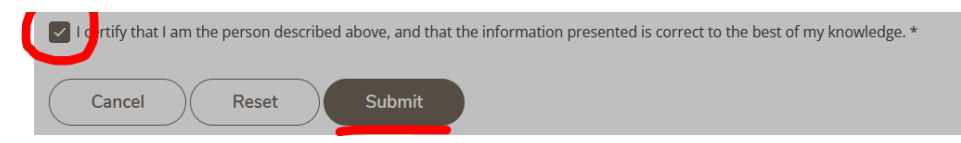

 If you have registered for a course at Edgecombe in the past, you may see this message, click on Continue

| í      | Our system found a person who matches the personal identification information you provided. Click Continue to proceed. |          |  |
|--------|----------------------------------------------------------------------------------------------------|----------|--|
| Cancel |                                                                                                    | Continue |  |
|        |                                                                                                    |          |  |

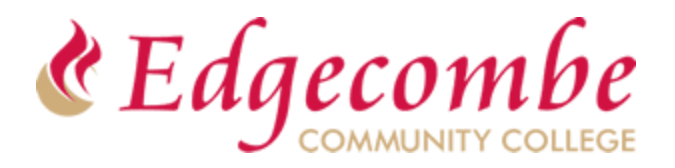

# Continuing Education Online Registration Getting Started

- 5. You will now be taken to the Additional Details Screen. This screen is optional so just click on Submit to proceed to next screen.
- 6. You will now be taken to next page where you can begin the payment process.
- Under the Payment Details Section, select payment type and then click on Proceed to Payment as indicated in the image below:

| Payment Details                                    |  |  |  |
|----------------------------------------------------|--|--|--|
| Click Proceed to Payment to pay the section's cost |  |  |  |
| Payment Methods * Please Select                    |  |  |  |
| Cancel Proceed to Payment                          |  |  |  |

| Pay Now |  |
|---------|--|
|         |  |
|         |  |
|         |  |

- 8. The next screen you will see is **Payment Review**, click on
- 9. You will now be redirected to the PayPal Site where you will enter your payment details.
  - a. Be sure to click on the Pay Now button.
  - b. If prompted to save your information, SELECT NEVER!!
- 10. Upon completion of payment, you will be taken to **Class/Payment Acknowledgement** screen where you can view, download or print a copy of the receipt.
- 11. The receipt will also be emailed to the email address provided during the registration process (for new students) or email on file for existing students.

## Congratulations!!

## You have now registered and paid for your Continuing Education course online.

### **Require Technical Assistance?**

If you experience any issues during the registration process, please submit a helpdesk ticket : <u>https://edgecombe.edu/student-portal/technical-support/technical-support-request/</u>

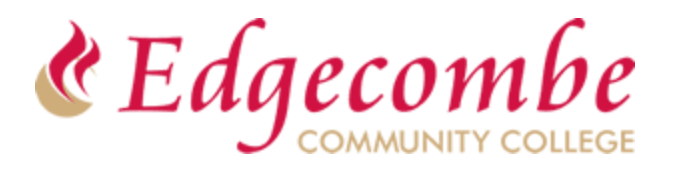

# Continuing Education Online Registration Getting Started

# **Curriculum Students Registering for a Continuing Education Class**

- 1. Click on this link: https://ss-prod-cloud.edgecombe.edu/Student/InstantEnrollment
- 2. Login to Self Service using your current student email and password
- Click on Search button at bottom of screen to view all available Continuing Education Courses
- 4. Select the desired course and follow the prompts to register and pay

### Require Technical Assistance?

If you experience any issues during the registration process, please submit a helpdesk ticket : <u>https://edgecombe.edu/student-portal/technical-support/technical-support-request/</u>